# **impedimed**°

# MYSOZO & SOZOAPP CLINICIAN **Tags**

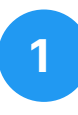

### **View Tags**

- 1. Sign into MySOZO or SOZOapp as a clinician
- 2. Select a patient and navigate to a measurement
- 3. Select "Tags"

<u>Please note:</u> A tag must be first defined by an Administrator before it can be assigned to a measurement.

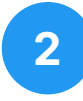

### **Add New Tag**

- 1. Select a tag from the drop down menu
- 2. Add tag description (Optional)
- 3. Select save icon

<u>Please note:</u> A tag can be assigned to a measurement just once. Those that are already assigned will be disabled.

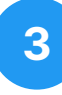

## **Edit or Delete a Tag**

#### EDIT

- 1. Select the edit icon
- 2. Update the description
- 3. Select the save icon

#### DELETE

- 1. Select the delete icon
- Confirmation pop-up will appear. Select "Delete" to confirm deletion.

| impedimed Hospita                            | l Medical Ce | enter                        |               |               |               | Admin C       | Clinician    |  |  |  |  |  |  |
|----------------------------------------------|--------------|------------------------------|---------------|---------------|---------------|---------------|--------------|--|--|--|--|--|--|
| Patients Groups Shar                         | ed Data An   |                              |               |               |               |               |              |  |  |  |  |  |  |
| Cope, Jane DOB: 27 Apr 1956 MRN: 00000000001 |              |                              |               |               |               |               |              |  |  |  |  |  |  |
| History 🔊 Tags 11                            | E            | <b>:</b> 16 Mar 2023 17:05 ~ |               |               |               |               |              |  |  |  |  |  |  |
| L-Dex BodyComp Set                           | gmental Co   | le Plots                     |               |               |               |               |              |  |  |  |  |  |  |
| > FLUID ANALYSIS                             |              |                              |               |               |               |               |              |  |  |  |  |  |  |
| Total Body Water (TBW)                       | LITERS       | % WEIGHT                     |               |               |               |               |              |  |  |  |  |  |  |
| Current                                      | 38.5         | 50.6                         |               | 50.6          |               |               |              |  |  |  |  |  |  |
| Change From Previous                         | 0.6          | 0.0                          |               |               |               |               |              |  |  |  |  |  |  |
| Baseline                                     | 37.9         | 50.6                         |               |               |               | Ť             |              |  |  |  |  |  |  |
| Change From Baseline                         | 0.6          | 0.0                          | 30.9%<br>-3SD | 36.8%<br>-2SD | 42.7%<br>-1SD | 48.6%<br>MEAN | 54.5%<br>1SD |  |  |  |  |  |  |
| Extracellular Fluid (ECF)                    | LITERS       | % <b>TBW</b>                 |               |               |               |               |              |  |  |  |  |  |  |

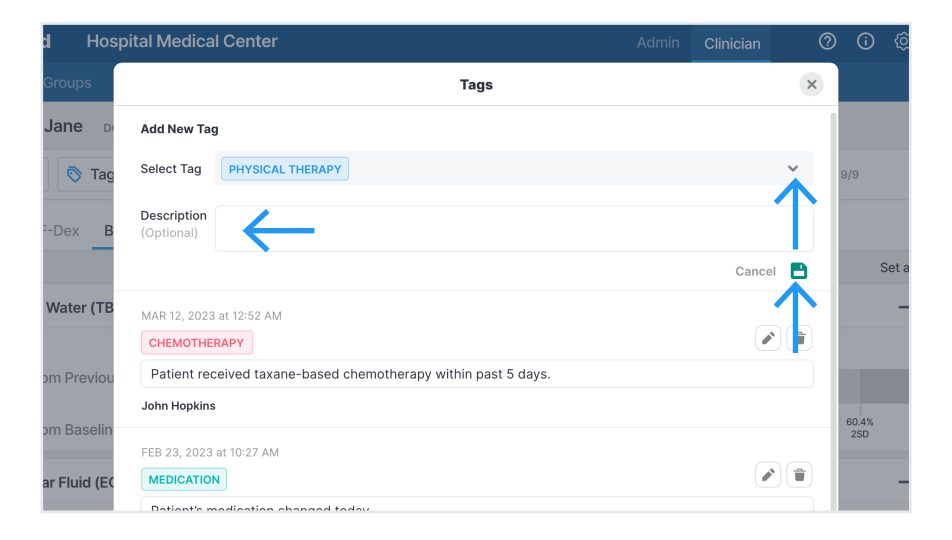

| d Hos        | spital Medical Center                                          | Clinician | 0 | (j    | ŝ     |
|--------------|----------------------------------------------------------------|-----------|---|-------|-------|
| Groups       | Tags                                                           |           | × |       |       |
| Jane D       | Add New Tag                                                    |           |   |       |       |
| 🔊 Tag        | Select Tag                                                     |           | ~ | 9/9   |       |
| -Dex B       | Description<br>(Optional)                                      |           |   |       |       |
|              |                                                                |           |   | :     | Set a |
| Water (TB    | MAR 12, 2023 at 12:52 AM                                       |           |   |       | _     |
|              | CHEMOTHERAPY                                                   |           |   |       |       |
| om Previou   | Patient received taxane-based chemotherapy within past 5 days. |           |   |       |       |
| om Pacolin   | John Hopkins                                                   |           |   | 60.4% |       |
| om baseim    | FEB 23, 2023 at 10:27 AM                                       |           |   | 2SD   |       |
| ar Fluid (EC | MEDICATION                                                     |           |   |       | _     |
|              | Datient's modication changed today                             |           |   |       |       |